# **NETGEA**R<sup>®</sup>

Installation Guide

# N600 Wireless Dual Band Gigabit ADSL2+ Modem Router DGND3700

# **Package Contents:**

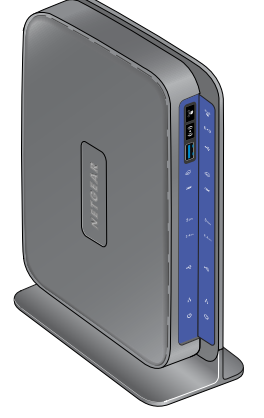

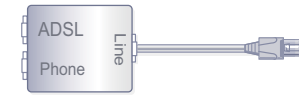

ADSL filter

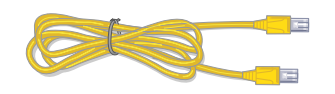

Ethernet cable

N600 Wireless Modem Router

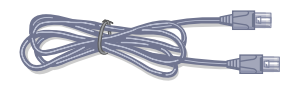

Phone cable

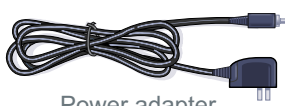

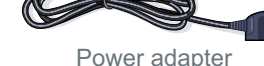

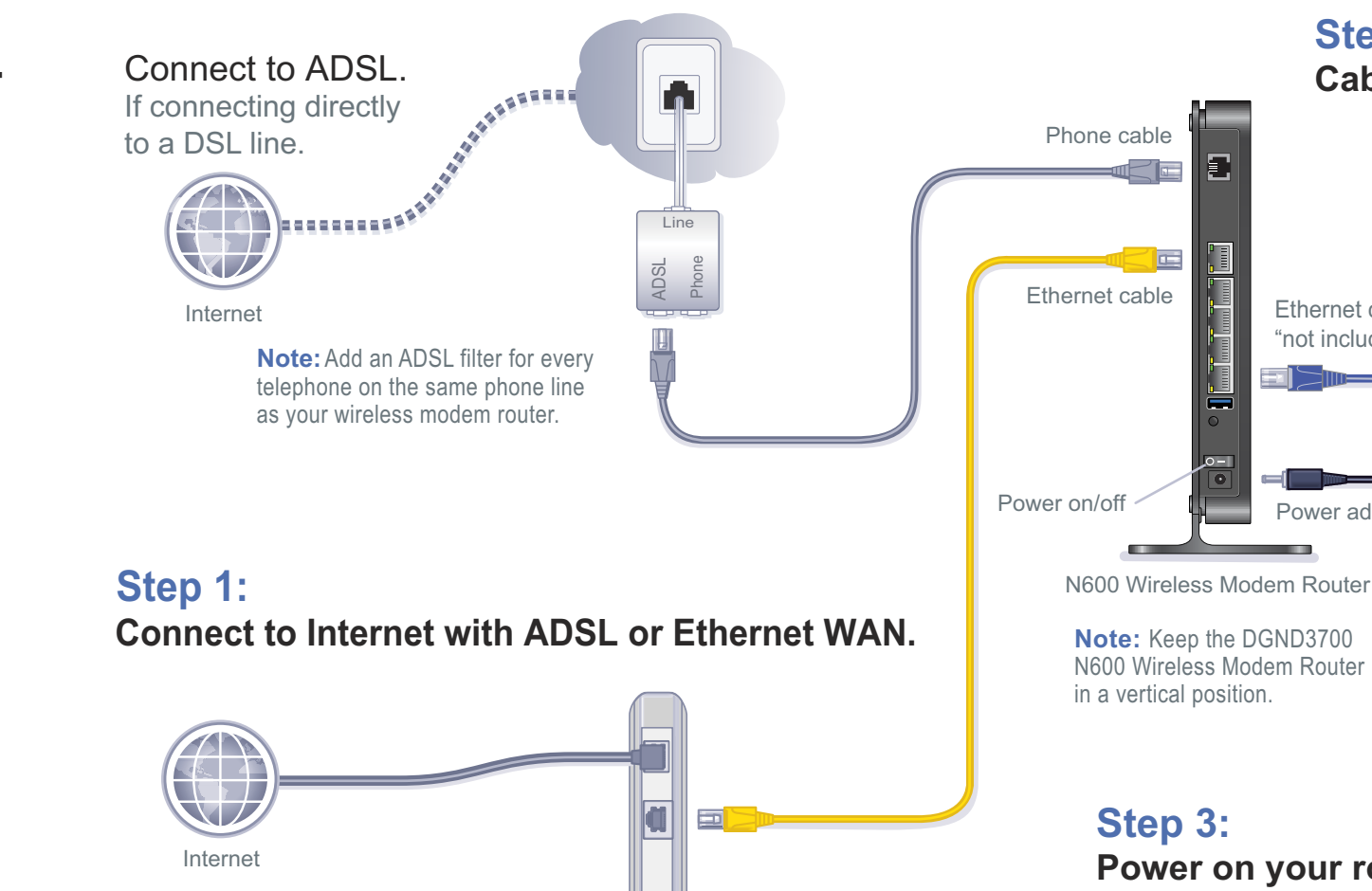

Fiber/Cable modem

Connect to Ethernet WAN.

If connecting to a

Fiber/Cable modem.

green.

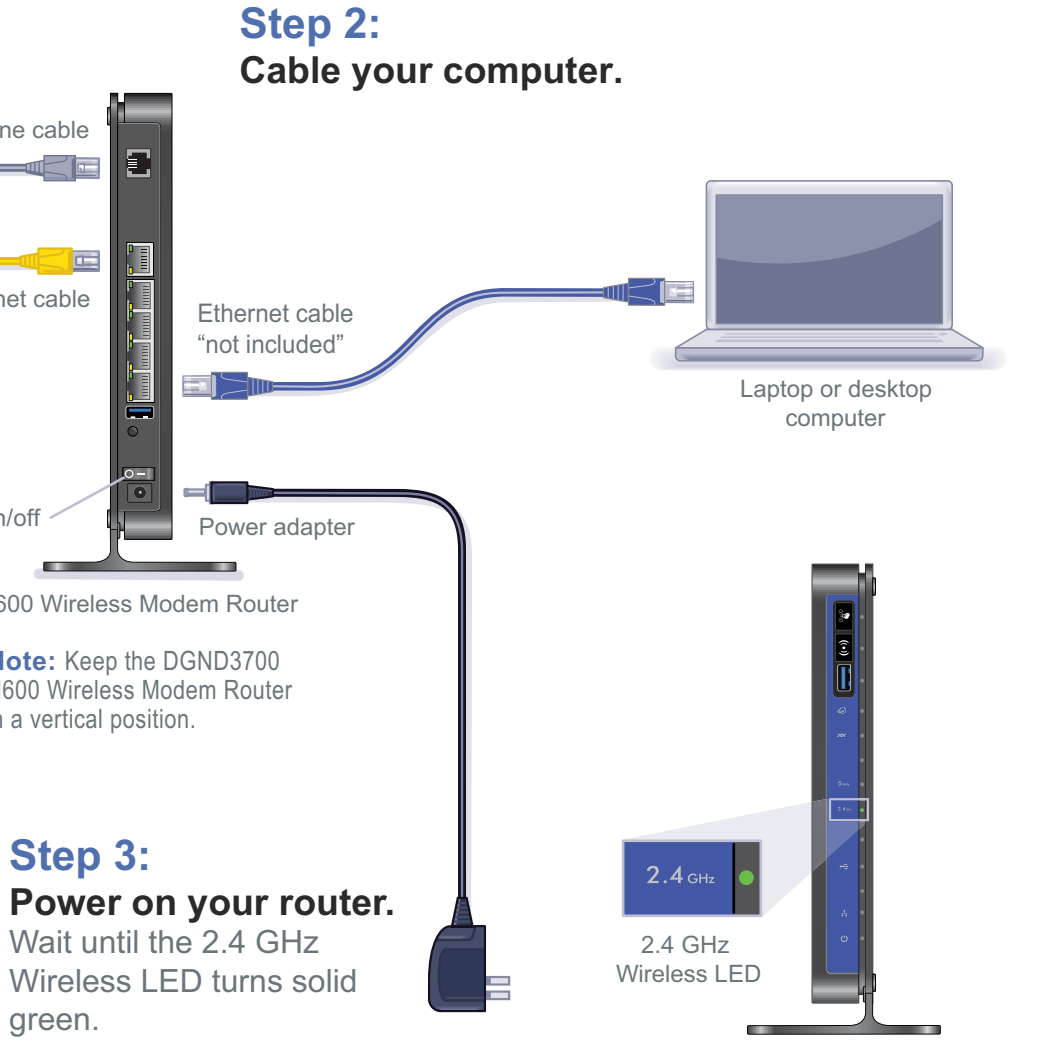

#### N600 Wireless Modem Router

(installation continued on back page)

## Installation (continued from front page)

#### Step 4: Set Up Internet Access

- 1. Open a Web browser, type http://www.routerlogin.net, and click Enter.
- 2. Enter the router user name **admin** and default password **password**. Click **OK**.
- 3. When the main settings screen opens, you are asked if you want to check for an update. Click **Cancel**. You can always check for new firmware later after you are connected to the Internet.

| User name:<br>Password: | 🖸 admin 💌            |
|-------------------------|----------------------|
|                         | •••••                |
|                         | Remember my password |

Select the first menu item on the left: Setup Wizard. Make sure Yes is selected. Then click Next and follow the prompts to complete the Setup Wizard and be connected to the Internet.

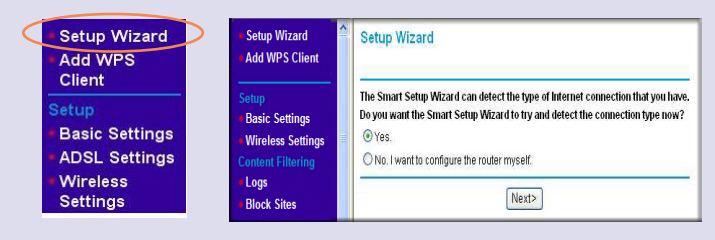

Note for DSL users: If your DSL ISP requires that you enter a user name or password, you are prompted to enter this information. If you do not have this information, contact your DSL ISP.

If using DSL, record your information here:

#### DSL User Name

DSL Password

After connecting to the Internet, check for firmware updates by selecting **Router Upgrade** and following the on-screen prompts.

### Step 5: Set Up Wireless Security

You should set up secure 2.4 GHz and 5 GHz wireless networks. Once your wireless security is established, your wireless laptops, gaming devices (such as Wii or Play Station 3 with wireless), and other wireless equipment can safely and securely connect to the Internet.

1. From the main menu, select Wireless Settings.\*

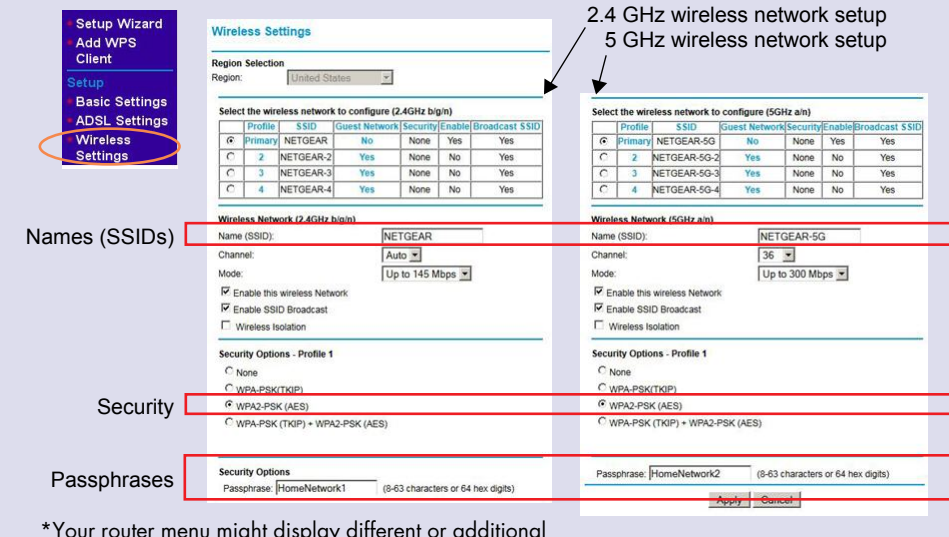

\*Your router menu might display different or additional features not shown in this image.

- 2. Name your wireless networks. Choose names (SSIDs) that are easy for you to remember (the default names are NETGEAR and NETGEAR-5G).
- 3. Select a security method. NETGEAR recommends WPA2-PSK (AES).
- 4. Enter the passphrases. This example uses HomeNetwork1 and HomeNetwork2.

Note: Your network names (SSIDs) and passphrases are case-sensitive. Your network name, security method, and passphrase must be the same for all the wireless devices connected to your router on a network.

5. Click Apply and close your browser.

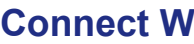

#### Record your wir

- 2.4 GHz Wi
- 2.4 GHz Wi
- 5 GHz Wire
- 5 GHz Wire

If you do not remember your passphrase, type http://www.routerlogin.net into your browser and log in by entering the user name admin and the password (the default is password). Then, select Wireless Settings to retrieve your passphrase.

- connect to your router.

For the free Live Parental Controls centralized Internet site filtering software for your router, download from: http://www.netgear.com/lpc.

For additional features, including Traffic Metering, Readyshare, Guest Access, and others, log in to your router at: http://www.routerlogin.net.

For complete DoC, visit the NETGEAR EU Declarations of Conformity website at: http://support.netgear.com/app/answers/detail/a id/11621/.

For GNU General Public License (GPL) related information, visit: http://support.netgear.com/kb web files/open src.asp.

©2011 by NETGEAR, Inc. All rights reserved. NETGEAR and the NETGEAR logo are registered trademarks of NETGEÁR, Inc. in the United States and/or other countries. Other brand and product names are trademarks or registered trademarks of their respective holders. Information is subject to change without notice.

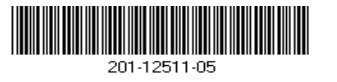

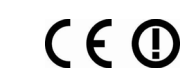

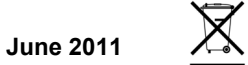

This symbol was placed in accordance with the European Union Directive 2002/96 on the Waste Electrical and Electronic Equipment (the WEEE Directive). If disposed of within the European Union, this product should be treated and recycled in accordance with the laws of your jurisdiction implementing the WEEE Directive.

# **Connect Wireless Devices to Your Router**

| reless information here:   |  |
|----------------------------|--|
| reless Network Name (SSID) |  |
| reless Security Passphrase |  |
| less Network Name (SSID)   |  |
| less Security Passphrase   |  |

You can add wireless computers and other equipment to your wireless network:

1. Open the wireless software that manages your wireless connections on the wireless device (iPhone, laptop computer, gaming device) that you want to

2. The wireless software scans for all wireless networks in your area. Look for your network-the one you named when you set up your router. Select it.

3. If you set up security, you are prompted for a passphrase or network key. Enter the passphrase you selected and click Connect.

If your wireless device supports WPS (Wi-Fi Protected Setup)-NETGEAR calls this method Push 'N' Connect—you might be prompted to press the WPS button on the router instead of entering a passphrase.